See more resources at https://uaf.edu/gs/nanooknavigator/

## Run a Search By College or Major

Go to the Advanced Search icon (left-side panel) of your Staff Home role.
2.

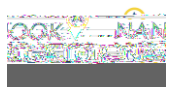

## Access Your Student List/s

You can access your saved **student** list/s to review students, send emails, send text messages or run an appointment campaign.

- 1. Go to the Lists & Searchesicon (left-side panel) of your Staff Home role.
- 2. Under Student Lists Click on the student list you saved to manage your most recent list of not registered/enrolled students.

3. By dicking on the link, the student list it will open and you can manage the student list.

4. You can select allst y201185. 214.

See more resources at https://uaf.edu/gs/nanooknavigator/ or contact uaf-nanooknavigator@alaska.edu.

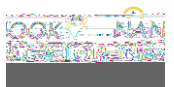